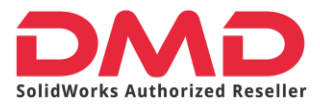

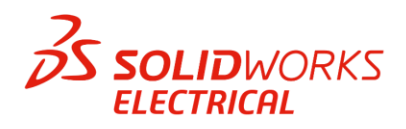

# **GUIA DE INSTALACIÓN DE SOLIDWORKS ELECTRCAL**

### Prerrequisitos

La instalación de Solidworks Electrical requiere los mismos requerimientos que para SOLIDWORKS. Es decir:

**Operating Systems** 

|                                    | SOLIDWORKS<br>2019<br>(EDU 2019-2020) | SOLIDWORKS<br>2020<br>(EDU 2020-2021) | SOLIDWORKS<br>2021<br>(EDU 2021-2022) |
|------------------------------------|---------------------------------------|---------------------------------------|---------------------------------------|
| Client Products (e.g. SOLIDWORKS)  |                                       |                                       |                                       |
| Windows 10, 64-bit                 | <b>~</b>                              | ✓                                     | ✓                                     |
| Windows 7 SP1, 64-bit              | ×                                     | ~                                     | ×                                     |
| Server Products (e.g. SOLIDWORKS P | DM)                                   |                                       |                                       |
| Windows Server 2019                | ✓                                     |                                       | <b>~</b>                              |
| WINDOWS SCIVE 2015                 | (2019 SP3)                            | •                                     | •                                     |
| Windows Server 2016                | ✓                                     | ✓                                     | ✓                                     |
| Windows Server 2012 R2             | ×                                     | ×                                     | ×                                     |
| eDrawings for Mac                  |                                       |                                       |                                       |
| macOS Catalina (10.15)             | ×                                     | ✓                                     | ×                                     |
| macOS Mojave (10.14)               | <ul> <li>✓</li> </ul>                 | ✓                                     | ×                                     |
| macOS High Sierra (10.13)          | ✓                                     | ✓                                     | ×                                     |
| macOS Sierra (10.12)               | ✓                                     | ×                                     | ×                                     |

Hardware and Hypervisors

|                                                                                                    | SOLIDWORKS<br>2019                                                            | SOLIDWORKS<br>2020          | SOLIDWORKS<br>2021 |  |  |
|----------------------------------------------------------------------------------------------------|-------------------------------------------------------------------------------|-----------------------------|--------------------|--|--|
| Hardware                                                                                                    |                                                                               |                             |                    |  |  |
| Processor                                                                                                    |                                                                               | 3.3 GHz or higher           |                    |  |  |
| RAM                                                                                                    | 16 GB or more<br>PDM Contributor/Viewer or Electrical Schematic: 8 GB or more |                             |                    |  |  |
| Graphics                                                                                                    |                                                                               | Certified cards and drivers |                    |  |  |
| Drives                                                                                                    | SSD drives                                                                    | recommended for optimal p   | erformance         |  |  |
| Hypervisors (Virtual Environmen                                                                                                    | ts)                                                                           |                             |                    |  |  |
| VMware vSphere ESXi                                                                                                    | 6.5                                                                           | 6.7                         | 6.7 U3             |  |  |
| VMware Workstation                                                                                                    | 14                                                                            | 15                          | 15.5               |  |  |
| Microsoft Hyper-V                                                                                                    | 2016                                                                          | 2019                        | 2019               |  |  |
| Parallels Desktop, Mac                                                                                                    | 14                                                                            | 14                          | ТВА                |  |  |
| Citrix XenServer                                                                                                    | 7.4                                                                           | 7.6                         | 8.2                |  |  |
| <ul> <li>SOLIDWORKS and eDrawings require a GPU for optimal performance in a virtualized environment. SolidWorks has tested and certified graphics cards for virtualized environments. For a complete listing, check Certified Cards and Drivers.</li> <li>SOLIDWORKS Composer is not supported in virtualized environments.</li> </ul> |                                                                               |                             |                    |  |  |

\*Consulta toda la información aquí -> <u>https://www.solidworks.com/support/system-requirements</u>

Además de esto, antes de instalar requerimos:

- Derechos administrativos completos en el equipo a instalar
- Firewalls desactivados durante la instalación
- Antivirus pausados durante la instalación
- Archivos de instalación o discos de instalación

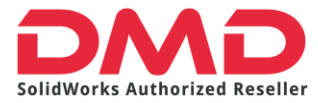

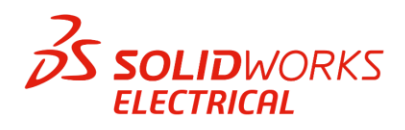

Debes saber que para la instalación de Solidworks Electrical existen dos modalidades:

#### Individual

En el modo individual, puede instalar los siguientes componentes:

- SOLIDWORKS Electrical Schematic
- SOLIDWORKS Electrical 3D
- Servidor de colaboración
- Datos
- Una instancia nueva de la base de datos de SQL Server

#### **De Servidor**

En el modo de servidor, puede instalar los componentes siguientes:

- Una instancia nueva de la base de datos de SQL Server
- Servidor de colaboración
- Datos

## INSTALACIÓN INDIVIDUAL

1. Ejecutaremos como administrador el archivo *"Setup"* que viene en nuestros archivos de instalación de SOLIDWORKS.

E:) > SOLIDWORKS 2021 SP01

| Nombre                |                           | Fecha de modificación   | Тіро        | Tamaño |
|-----------------------|---------------------------|-------------------------|-------------|--------|
| CheckFile_VBA_vba/    | 1_1028.exe.dat            | 27/01/2021 04:46 a.m.   | Archivo DAI | 1 KB   |
| CheckFile_VBA_vbi     | Abrir                     |                         | DAT         | 1 KB   |
| CheckFile_VBA_vb      | Eiecutar como a           | dministrador            | DAT         | 1 KB   |
| CheckFile_VBA_vb      | Compartir con S           | kvne                    | DAT         | 1 KB   |
| CheckFile_VBA_vb      | Solucionar probl          | lemas de compatibilidad | DAT         | 1 KB   |
| CheckFile_VBA_vbi     |                           | ienas de compatibilidad | DAT         | 1 KB   |
| CheckFile_VBA_vbi     |                           | ve                      | DAT         | 1 KB   |
| CheckFile_VBA_vbi     | 3DEXPERIENCE              |                         | DAT         | 1 KB   |
| CheckFile_VBA_vb      |                           |                         | DAT         | 1 KB   |
| CheckFile_VBA_vbi     | Analizar con ESE          | T Endpoint Security     | DAT         | 1 KB   |
| CheckFile_VBA_vbi     | Opciones avanza           | adas                    | > DAT       | 1 KB   |
| CheckFile_VCRedis     | 🖗 Compartir               |                         | DAT         | 1 KB   |
| CheckFile_VCRedis     | Añadir al archive         |                         | DAT         | 1 KB   |
| CheckFile_VCRedis     | Anadir a "seturu          | rar"                    | DAT         | 1 KB   |
| CheckFile_VCRedis     | Anadir a setup.           | ar amail                | DAT         | 1 KB   |
| CheckFile_VCRedis     | Anadir y enviar p         |                         | DAT         | 1 KB   |
| CheckFile_VCRedis     | Anadira setup.            | rar y enviar por email  | DAT         | 1 KB   |
| CheckFile_VCRedis     | Restaurar version         | nes anteriores          | DAT         | 1 KB   |
| CheckFile_VCRedis     | En <u>v</u> iar a         |                         | > DAT       | 1 KB   |
| CheckFile_VCRedis     | Cortar                    |                         | DAT         | 1 KB   |
| CheckFile_VCRedis     | Coniar                    |                         | DAT         | 1 KB   |
| CheckFile_visualize - | Copiai                    |                         | DAT         | 1 KB   |
| CheckFile_visualize   | Crear acceso <u>d</u> ire | ecto                    | DAT         | 1 KB   |
| CheckFile_VSTA14      | E <u>l</u> iminar         |                         | DAT         | 1 KB   |
| CheckFile_WPT_wp      | Camb <u>i</u> ar nombre   | 2                       | DAT         | 1 KB   |
| 🔐 Léame               | Propiedades               |                         | directo     | 2 KB   |
| 🗊 setup 🗕             |                           | 18/11/2020 05:00 p.m.   | Aplicación  | 404 KB |
| swdata99.id           |                           | 26/01/2021 07:35 p.m.   | Archivo ID  | 1 KB   |

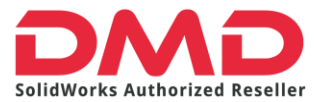

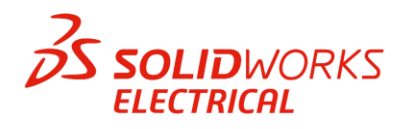

2. Se apertura el gestor de instalación de SOLIDWORKS. Dejaremos seleccionada la opción Instalar en este equipo y daremos clic en siguiente.

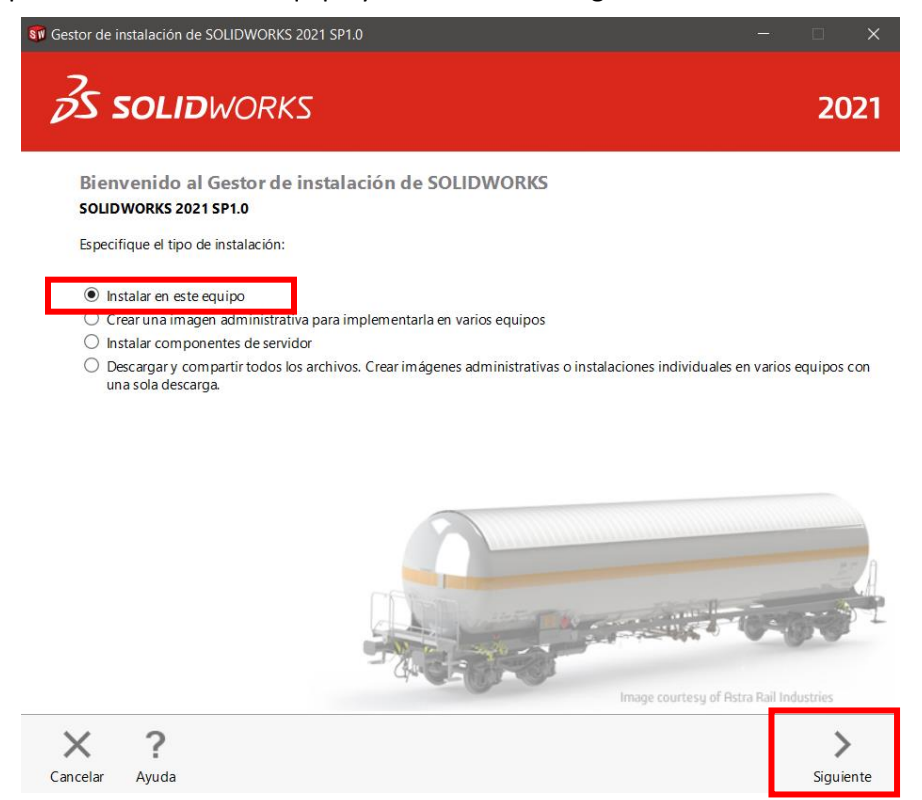

3. A continuación, insertaremos el número de serie. Toma en cuenta que si tu número comienza en 9010 es modalidad de red, si es 9000 es un número standalone es decir una licencia individual que solo podrá ser usada en este equipo.

| <b>S SOLID</b> WORKS                                                                                              |                | 202 |
|----------------------------------------------------------------------------------------------------|----------------|-----|
| Número de serie                                                                                                   |                |     |
| Introduzca la información del número de serie o inicie sesión para rellenar los números de serie automáticamente. | Iniciar sesión |     |
| ✓ Diseño 3D                                                                                                    |                |     |
| SOLIDWORKS                                                                                                    |                |     |
| > Visualización<br>Visualize, Visualize Boost                                                                     |                |     |
| Simulation     Flow Simulation, Motion, Plastics, Simulation                                                      |                |     |
| CAM ()                                                                                                    |                |     |
| Comunicación técnica     Composer, Composer Player Pro, Inspection, MBD                                           |                |     |
| ♥ Diseño eléctrico                                                                                                |                |     |
| SOLIDWORKS Electrical Schematic                                                                                   |                | 3   |
| SOLIDWORKS PCB                                                                                                    |                | _   |
| 4 0                                                                                                    |                |     |
|                                                                                                    | <              | - > |

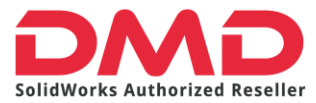

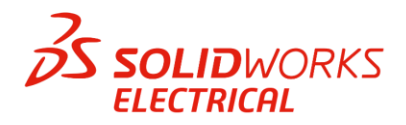

Si tu producto es Electrical 3D el número debe ingresarse en el campo de SOLIDWORKS puesto que es un complemento que se anexa a tu licencia SOLIDWORKS. Por otro lado, en la sección Diseño Eléctrico debes ingresar el número de licencia de SOLIDWORKS ELECTRICAL SCHEMATIC. Luego de esto daremos clic en siguiente.

4. A continuación, daremos clic en cambiar para elegir que productos son los que vamos a instalar.

| estor d             | le instalación de SOLIDWORKS 202                                                                                                    | 21 SP1.0                                                                                                 |                             | _                         |          |     |
|---------------------|----------------------------------------------------------------------------------------------------|----------------------------------------------------------------------------------------------------|-----------------------------|---------------------------|----------|-----|
| Z                   | <b>SOLID</b> WORKS                                                                                                    |                                                                                                    |                             |                           | 2        | 202 |
| <b>Re</b> :<br>Ésta | <b>sumen</b><br>a es una nueva instalación de 2021 :                                                                                                    | SP 1.0.                                                                                                  |                             |                           |          |     |
| ~ F                 | Productos                                                                                                    |                                                                                                    |                             | <u>Cambiar</u>            | <b>P</b> |     |
|                     | CircuitWorks, SOLIDWORKS Cos<br>Idiomas de SOLIDWORKS: Ingl<br>eDrawings<br>SOLIDWORKS File Utilities<br>SOLIDWORKS File Utilities<br>SOLIDWORKS File Utilities<br>SOLIDWORKS Composer Player | ting, Design Checker, Archivo<br>és, Español<br>ical Client (SOLIDWORKS Elec<br>erver, Application Data) | trical Schematic, SOLIDWORK | S Electrical 3D),         | < >      |     |
| > (<br>> (          | Opciones de descarga El Program                                                                                                    | a de descargas en segundo p                                                                              | lano está activado 🛈        | <u>Cambiar</u><br>Cambiar |          |     |
| ~ (                 | Opciones de Toolbox/Asistente pa                                                                                                    | ra taladro                                                                                               |                             | Cambiar                   | <i></i>  |     |
|                     | Ubicación de la instalación de<br>Toolbox:                                                                                                    | C:\SOLIDWORKS Data                                                                                       |                             |                           |          | ₹   |
|                     | Método de la instalación de                                                                                                    | Nuevo Toolbox                                                                                            |                             |                           |          | Má  |
| <b>v</b>            | Acepto las condiciones de SOLID<br>Contrato de licencia                                                                                                    | WORKS                                                                                                    | Tamaño aproximado de        | la instalación:           | 17 GB    |     |
| $\sim$              | 2                                                                                                    |                                                                                                    |                             | 1                         | -        |     |
| X                   |                                                                                                    |                                                                                                    |                             |                           |          |     |

5. Seleccionaremos SOLIDWORKS y SOLIDWORKS ELECTRICAL.

| 🗊 Gestor de instalación de SOLIDWORKS 2021 SP1.0                                                                                                    | —                                   |                          |
|----------------------------------------------------------------------------------------------------|-------------------------------------|--------------------------|
| <b>35 SOLID</b> WORKS                                                                                                    |                                     | 2021                     |
| Selección de productos                                                                                                    |                                     |                          |
| Seleccione los productos para instalar.                                                                                                    |                                     |                          |
| SOLIDWORKS Premium Seleccione varios paquetes.                                                                                                    | o productos                         |                          |
| ▶ SOLIDWORKS (7.1 G8)       ■ Drawings (654 M8)       ■ Drawings (654 M8)       ■ SOLIDWORKS File Utilities (32 M8)       ■ P360 Network Client (331 M8)       ■ SOLIDWORKS Simulation Worker Agent (17 M8)       ▶ SOLIDWORKS Simulation Worker Agent (17 M8)       ▶ SOLIDWORKS Simulation Worker Agent (17 M8)       ■ SOLIDWORKS Simulation Worker Agent (17 M8)       ■ SOLIDWORKS Simulation Worker Agent (17 M8)       ■ SOLIDWORKS Somposer Player (579M8)       ■ SOLIDWORKS Composer Player (579M8)       ■ SOLIDWORKS CAM (2.1 G8)       ■ SOLIDWORKS PCB (1.1 G8)       ■ SOLIDWORKS PCB (1.1 G8) | ~                                   |                          |
| No instalar SOLIDWORKS Motion<br>SOLIDWORKS Motion permite diseñar mecanismos que interactúan correctamente en un ensamblaje<br>crear un prototipo, puede simular y evaluar el diseño utilizando motores, gravedad y otros elementos                                                                                                    | e. Antes de<br>s físicos.           |                          |
| Espacio necesario aproximado para la instala<br>No incluye el tamaño de ningu                                                                                                    | <b>ción: 7.9 GB</b><br>na descarga. |                          |
| Cancelar Avuda                                                                                                    | Regress                             | <b>K</b><br>Ir a Resumen |

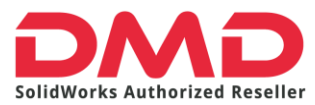

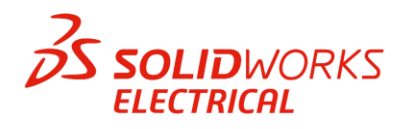

Debemos cerciorarnos de que en SOLIDWORKS esté seleccionado el complemento **Routing** puesto que gracias a él podemos generar la rutas en 3D.

| Selección de productos                                                                           |                                                                                                    |  |
|--------------------------------------------------------------------------------------------------|----------------------------------------------------------------------------------------------------|--|
| Seleccione los productos para instalar.                                                          |                                                                                                    |  |
| SOLIDWORKS Premium                                                                               | Seleccione varios paquetes o productos                                                                                       |  |
|                                                                                                  |                                                                                                    |  |
| PhotoView 360 (518 MR)                                                                           | ^                                                                                                    |  |
| SOLIDWORKS Toolbox (567 MR)                                                                      |                                                                                                    |  |
| SOLIDWORKS Routing (68 MB)                                                                       |                                                                                                    |  |
| ScanTo3D (16 MB)                                                                                 |                                                                                                    |  |
| ✓ TolAnalyst (1000 KB)                                                                           |                                                                                                    |  |
| CircuitWorks (22 MB)                                                                             |                                                                                                    |  |
| SOLIDWORKS Costing (16 MB)                                                                       |                                                                                                    |  |
| Design Checker (37 мв)                                                                           |                                                                                                    |  |
| Archivos de ejemplo (149 MB)                                                                     |                                                                                                    |  |
| Manuales (13 MB)                                                                                 | $\sim$                                                                                                    |  |
| Archivos de avuda (320 MB)                                                                       |                                                                                                    |  |
| No instalar SOLIDWORKS Motion                                                                    |                                                                                                    |  |
| SOLIDWORKS Motion permite diseñar mecanism<br>crear un prototipo, puede simular y evaluar el dis | nos que interactúan correctamente en un ensamblaje. Antes de<br>seño utilizando motores, gravedad y otros elementos físicos. |  |
|                                                                                                  |                                                                                                    |  |
|                                                                                                  |                                                                                                    |  |

Mientras, en SOLIDWORKS ELECTRICAL, verifiquemos que estén activas todas estas opciones. Si tu licencia solo tiene ELECTRICAL SCHEMATIC deberás desactivar SOLIDWORKS ELECTRICAL 3D. Luego de esto damos clic en regresar al resumen.

|                                                                                                    | 20                                                                                           |
|----------------------------------------------------------------------------------------------------|----------------------------------------------------------------------------------------------|
| S SOLIDWORKS                                                                                                    | 204                                                                                          |
| Selección de productos                                                                                                    |                                                                                              |
| Selección de productos                                                                                                    |                                                                                              |
| Seleccione los productos para instalar.                                                                                                    |                                                                                              |
| SOLIDWORKS Premium                                                                                                    | Seleccione varios paquetes o productos                                                       |
| PV360 Network Client (381 MB)                                                                                                    |                                                                                              |
| SOLIDWORKS Simulation Worker Agent (17 MB)                                                                                                    | ^                                                                                            |
| <ul> <li>SOLIDWORKS Electrical (752 MB)</li> </ul>                                                                                                    |                                                                                              |
| <ul> <li>Electrical Client (652 мв)</li> </ul>                                                                                                    |                                                                                              |
| SOLIDWORKS Electrical Schematic (89 MB)                                                                                                    |                                                                                              |
| SOLIDWORKS Electrical 3D (4 MB)                                                                                                    |                                                                                              |
| <ul> <li>Electrical Server (99 MB)</li> </ul>                                                                                                    |                                                                                              |
| Collaborative Server (185 KB)                                                                                                    |                                                                                              |
| Application Data (ээмв)                                                                                                    |                                                                                              |
| SOLIDWORKS Composer Player (579 MB)                                                                                                    |                                                                                              |
| SOLIDWORKS Visualize (3.6 GB)                                                                                                    | ~                                                                                            |
| SOLIDWORKS CAM (2.1 GB)                                                                                                    |                                                                                              |
| No instalar SOLIDWORKS Motion<br>SOLIDWORKS Motion permite diseñar mecanismos que interactú<br>crear un prototipo, puede simular y evaluar el diseño utilizando n | an correctamente en un ensamblaje. Antes de<br>notores, gravedad y otros elementos físicos.  |
| Espacio ne                                                                                                    | :cesario aproximado para la instalación: 7.9 GB<br>No incluye el tamaño de ninguna descarga. |
| X ?                                                                                                    | <                                                                                            |
| acalar Avuda                                                                                                    | Degregar a Degum                                                                             |

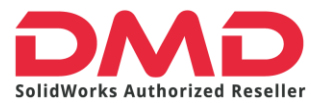

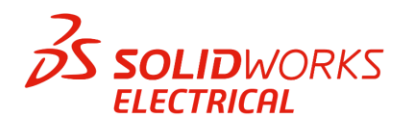

6. Volveremos a la sección de resumen en donde ya se deben mostrar los productos que activamos. Ahora iremos hasta la parte inferior del gestor y en la sección **Opciones Eléctricas** daremos clic en cambiar.

| Besumen         Exters una nueva instalación de 2021 SP1.0.         Productos       Cambiar P         CircuitWorks, ShotoView 360, SOLIDWORKS Toolbox, SOLIDWORKS Routing, ScanTo3D, TolAnalyst, CircuitWorks, SOLIDWORKS Costing, Design Checker, Archivos de ejemplo, Manuales, Archivos de ayuda laiomas de SOLIDWORKS: Inglés         SOLIDWORKS Electrical Client (SOLIDWORKS Electrical Schematic, SOLIDWORKS Electrical 3D), Electrical Server (Collaborative Server, Application Data)         Nota: Se instalarán los componentes del sistema necesarios (29 MB): Buscar actualizaciones y VBA 7.1 (Spanish).         Opciones de descarga       El Programa de descargas en segundo plano está activado ①         Ublicación de la instalación       Cambiar P         Opciones de Toolbox/Asistente para taladro       Cambiar P         Opciones de Ioolbox/Asistente para taladro       Cambiar P         Opciones de dos condiciones de SOLIDWORKS       Cambiar P         Contrato de lícencia       Cambiar P | <b>SOLID</b> WC                                                                                                   | PKS                                                                                                    |                                                                                                   |                                      | 20 |
|----------------------------------------------------------------------------------------------------|----------------------------------------------------------------------------------------------------|----------------------------------------------------------------------------------------------------|---------------------------------------------------------------------------------------------------|--------------------------------------|----|
| <ul> <li>Productos</li> <li>SolLDWORKS: PhotoView 360, SOLIDWORKS Toolbox, SOLIDWORKS Routing, ScanTo3D, TolAnalyst,<br/>CircuitWorks, SOLIDWORKS Costing, Design Checker, Archivos de ejemplo, Manuales, Archivos de ayuda<br/>Idiomas de SOLIDWORKS: Inglés</li> <li>SOLIDWORKS Electrical: Electrical Client (SOLIDWORKS Electrical Schematic, SOLIDWORKS Electrical 3D),<br/>Electrical Server (Collaborative Server, Application Data)</li> <li>Nota: Se instalarán los componentes del sistem a necesarios (29 MB): Buscar actualizaciones y<br/>VBA 7.1 (Spanish).</li> <li>Opciones de descarga El Programa de descargas en segundo plano está activado Cambiar o</li> <li>Ublicación de la instalación</li> <li>Cambiar o</li> <li>Opciones de Toolbox/Asistente para taladro</li> <li>Cambiar o</li> <li>Opciones eléctricas</li> <li>Cambiar o</li> <li>Cambiar o</li> <li>Cambiar o</li> <li>Cambiar o</li> <li>Cambiar o</li> </ul>                                                                              | <b>sumen</b><br>es una nueva instalación                                                                          | e 2021 SP1.0.                                                                                                    |                                                                                                   |                                      |    |
| SOLIDWORKS: PhotoView 360, SOLIDWORKS Toolbox, SOLIDWORKS Routing, ScanTo3D, TolAnalyst, CircuitWorks, SOLIDWORKS Costing, Design Checker, Archivos de ejemplo, Manuales, Archivos de ayuda Idiomas de SOLIDWORKS: Inglés         SOLIDWORKS Electrical: Electrical Client (SOLIDWORKS Electrical Schematic, SOLIDWORKS Electrical 3D), Electrical Server (Collaborative Server, Application Data)         Nota: Se instalarán los componentes del sistema necesarios (29 MB): Buscar actualizaciones y VBA 7.1 (Spanish).         Opciones de descarga       El Programa de descargas en segundo plano está activado ①         Cambiar          Ublicación de la instalación       Cambiar         Opciones de Toolbox/Asistente para taladro       Cambiar         Opciones de SOLIDWORKS       Cambiar         Opciones de SOLIDWORKS       Cambiar                                                                                                    | Productos                                                                                                    |                                                                                                    |                                                                                                   | Cambiar 🎺                            | •  |
| Nota:       Se instalarán los componentes del sistema necesarios (29 MB): Buscar actualizaciones y         VBA 7.1 (Spanish).         Opciones de descarga       El Programa de descargas en segundo plano está activado         Ubicación de la instalación       Cambiar ?         Opciones de Toolbox/Asistente para taladro       Cambiar ?         Opciones eléctricas       Cambiar ?         Acepto las condiciones de SOLIDWORKS       Tamaño aproximado de la instalación: 7.9 GB                                                                                                    | SOLIDWORKS: Photo<br>CircuitWorks, SOLIDW<br>Idiomas de SOLIDWO<br>SOLIDWORKS Electri<br>Electrical Server (Colla | w 360, SOLIDWORKS Toolbox, SOLIDW<br>KS Costing, Design Checker, Archivos<br>(S: Inglés<br>: Electrical Client (SOLIDWORKS Electri<br>rative Server, Application Data) | /ORKS Routing, ScanTo3D, TolAi<br>de ejemplo, Manuales, Archivos<br>cal Schematic, SOLIDWORKS Ele | nalyst,<br>de ayuda<br>ectrical 3D), | ^  |
| Opciones de descarga El Programa de descargas en segundo plano está activado     Cambiar     Ubicación de la instalación     Cambiar     Opciones de Toolbox/Asistente para taladro     Opciones eléctricas     Cambiar     Acepto las condiciones de SOLIDWORKS     Tamaño aproximado de la instalación: 7.9 GB                                                                                                    | Nota: Se instalará<br>VBA 7.1 (Sp                                                                                 | os componentes del sistema necesario:<br>sh).                                                                                                    | s (29 MB): Buscar actualizacione:                                                                 | s y                                  | ~  |
| > Ubicación de la instalación > Opciones de Toolbox/Asistente para taladro > Opciones de Toolbox/Asistente para taladro > Opciones eléctricas Cambiar  > Opciones eléctricas Cambiar  Cambiar  Cambiar  > Opciones de SOLIDWORKS Contrato de licencia                                                                                                    | Opciones de descarga                                                                                              | rograma de descargas en segundo pla                                                                                                    | no está activado 🛈                                                                                | Cambiar 🏈                            |    |
| Opciones de Toolbox/Asistente para taladro     Cambiar     Opciones eléctricas     Cambiar     Acepto las condiciones de SOLIDWORKS     Contrato de licencia     Tamaño aproximado de la instalación: 7.9 GB                                                                                                    | Jbicación de la instalació                                                                                        |                                                                                                    |                                                                                                   | Cambiar 🎺                            |    |
| Opciones eléctricas     Cambiar     Acepto las condiciones de SOLIDWORKS     Contrato de licencia     Tamaño aproximado de la instalación: 7.9 GB                                                                                                    | Opciones de Toolbox/As                                                                                            | nte para taladro                                                                                                    |                                                                                                   | Cambiar 🏈                            |    |
| Acepto las condiciones de SOLIDWORKS<br><u>Contrato de licencia</u> <b>Tamaño aproximado de la instalación: 7.9 GB</b>                                                                                                    | Opciones eléctricas                                                                                               |                                                                                                    |                                                                                                   | Cambiar 🖋                            | >  |
| ( ) ( -                                                                                                    | Acepto las condiciones<br>Contrato de licencia                                                                    | SOLIDWORKS                                                                                                    | Tamaño aproximado de la ir                                                                        | nstalación: 7.9 (                    | GB |
|                                                                                                    | ?                                                                                                    |                                                                                                    |                                                                                                   | <                                    |    |

7. Esta es una de las partes más importantes de todo el proceso de instalación.

| Gestor de instalación de SOLIDWORKS 2021 SP1.0 | - 🗆 X    |
|------------------------------------------------|----------|
| S SOLIDWORKS                                   | 2021     |
| Opciones de SOLIDWORKS Electrical              |          |
| ✓ Ubicación de datos                           |          |
| C:\ProgramData\SOLIDWORKS Electrical           | Examinar |
| Nombre: localhost Número de puerto: 26666      |          |
| V SQL Server                                   |          |
| Nombre: localhost\TEW_SQLEXPRESS               | Examinar |
| Instalar nueva instancia de SQL Server         |          |
| O Usar una base de datos SQL Server existente  |          |
| Contraseña de usuario "tew": SQLpwd4ew         |          |
|                                                |          |
|                                                |          |
|                                                |          |

Cancelar Ayuda

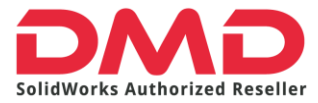

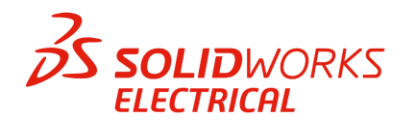

- <u>La ubicación de los datos</u> por default siempre es el disco C. No modifiquemos esto a menos que tengas otra unidad en tu equipo. No lo hagas con un disco duro externo pues corres el riesgo de perder tu información.
- El <u>servidor de colaboración</u> lo dejaremos con esos datos por default.
- En la sección <u>SQL Server</u> tengamos cuidado en seleccionar "Crear una nueva instancia de SQL Server". Si anteriormente tuviste SOLIDWORKS ELECTRICAL puedes usar tu base de datos anterior seleccionando la opción: Usar una base de datos SQL Server existente. El nombre vendrá como:

**localhost/TEW\_SQLEXPRESS** o "nombredetuequipo"/TEW\_SQLEXPRESS. Preferentemente dejémoslo como **localhost/TEW\_SQLEXPRESS.** 

Hecho esto regresemos al Resumen.

 Revisemos que las opciones estén como se muestran a continuación, daremos clic en "Acepto las condiciones de SOLIDWORKS". Finalmente Seleccionamos Descargar y Instalar o Descargar y modificar (esta última opción aplica si modificaste una instalación actual de SOLIDWORKS).

| ✓ Productos                                                                                                    |                                                                                                    | Cambiar                                                           | <i>i</i> |
|----------------------------------------------------------------------------------------------------|----------------------------------------------------------------------------------------------------|-------------------------------------------------------------------|----------|
| SOLIDWORKS: PhotoView 3<br>CircuitWorks, SOLIDWORKS<br>Idiomas de SOLIDWORKS:<br>SOLIDWORKS Electrical: Ele<br>Electrical Server (Collaborativ                                                                                                    | 60, SOLIDWORKS Toolbox, SOLIDWORKS Routing, ScanT<br>Costing, Design Checker, Archivos de ejemplo, Manuales<br>nglés<br>extrical Client (SOLIDWORKS Electrical Schematic, SOLIDN<br>re Server, Application Data) | o3D, TolAnalyst,<br>s, Archivos de ayuda<br>WORKS Electrical 3D), | ^        |
| Nota: Se instalarán los c<br>VBA 7.1 (Spanish).                                                                                                    | omponentes del sistema necesarios (29 MB): Buscar actu                                                                                                    | alizaciones y                                                     | $\sim$   |
|                                                                                                    |                                                                                                    |                                                                   | -        |
| Opciones de descarga El Prog                                                                                                    | rama de descargas en segundo plano está activado (i)                                                                                                    | Cambiar                                                           | . 🖉      |
| <ul> <li>&gt; Opciones de descarga El Prog</li> <li>&gt; Ubicación de la instalación</li> </ul>                                                                                                    | rama de descargas en segundo plano está activado 🔱                                                                                                    | <u>Cambiar</u><br><u>Cambiar</u>                                  |          |
| Opciones de descarga El Prog     Ubicación de la instalación     Opciones de Toolbox/Asistente                                                                                                    | rama de descargas en segundo plano está activado (1)<br>para taladro                                                                                                    | <u>Cambiar</u><br><u>Cambiar</u><br><u>Cambiar</u>                |          |
| Opciones de descarga El Prog     Ubicación de la instalación     Opciones de Toolbox/Asistente     Opciones eléctricas                                                                                                    | rama de descargas en segundo plano está activado (U)<br>para taladro                                                                                                    | Cambiar<br>Cambiar<br>Cambiar<br>Cambiar                          |          |
| <ul> <li>&gt; Opciones de descarga El Prog</li> <li>&gt; Ubicación de la instalación</li> <li>&gt; Opciones de Toolbox/Asistente</li> <li>&gt; Opciones eléctricas<br/>Datos:</li> </ul>                                                             | rama de descargas en segundo plano está activado (1)<br>para taladro<br>C:\ProgramData\SOLIDWORKS Electrical                                                                                                    | Cambiar<br>Cambiar<br>Cambiar                                     |          |
| <ul> <li>&gt; Opciones de descarga El Prog</li> <li>&gt; Ubicación de la instalación</li> <li>&gt; Opciones de Toolbox/Asistente</li> <li>&gt; Opciones eléctricas         <ul> <li>Datos:</li> <li>Servidor de colaboración:</li> </ul> </li> </ul> | rama de descargas en segundo plano está activado (1)<br>para taladro<br>C:\ProgramData\SOLIDWORKS Electrical<br>localhost:26666                                                                                  | Cambiar<br>Cambiar<br>Cambiar                                     |          |

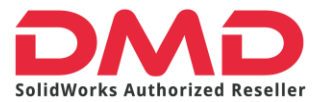

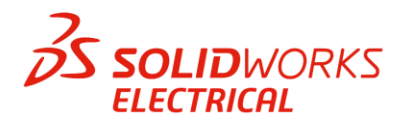

9. Empezará entonces el proceso de instalación. Dependiendo demuestra conexión de internet puede tardar aproximadamente una hora.

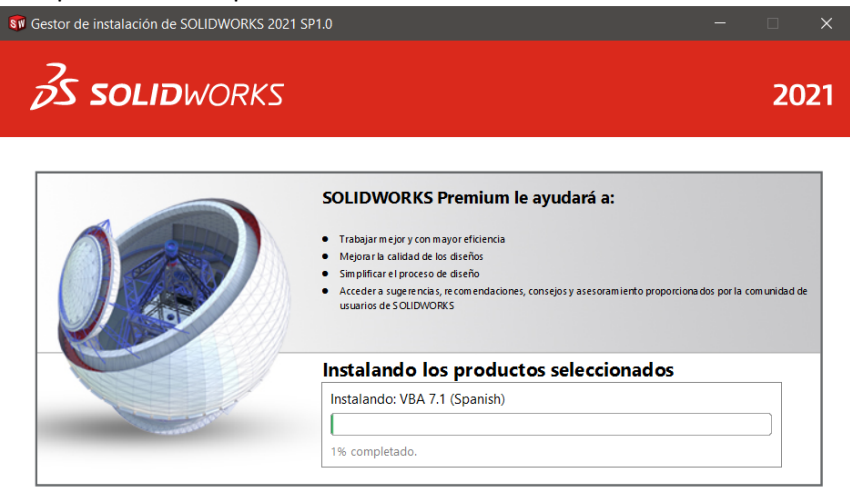

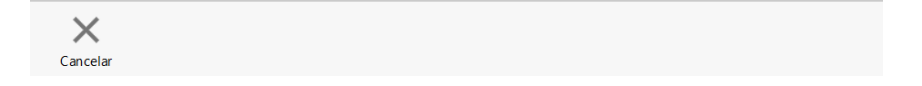

#### 10. Al terminar aparecerá la siguiente pantalla.

?

Ayuda

| 🗊 Gestor de instalación de SOLIDWORKS 2021 SP1.0                                                                                                    | - 🗆 X                                                         |
|----------------------------------------------------------------------------------------------------|---------------------------------------------------------------|
| <b>35 SOLID</b> WORKS                                                                                                    | 2021                                                          |
| La instalación se ha completado                                                                                                    |                                                               |
| Mostrar Novedades en SOLIDWORKS 2021.                                                                                                    |                                                               |
| Participe en el Programa de comentarios de la experie                                                                                                    | encia del cliente de SOLIDWORKS                               |
| <ul> <li>La participación mejora directamente la estabilidad de los productos de SO</li> <li>Los datos se analizan continuamente para determinar las causas de errores, estabilidad.</li> <li>La participación en este programa no afecta al rendimiento del sistema.</li> </ul> | LIDWORKS.<br>crear soluciones e identificar las tendencias de |
| <u>Más información</u>                                                                                                    |                                                               |
| <ul> <li>Sí, quiero participar</li> <li>No, gracias</li> </ul>                                                                                                    |                                                               |
| Recordármelo más tarde                                                                                                    |                                                               |
|                                                                                                    |                                                               |
|                                                                                                    |                                                               |
|                                                                                                    |                                                               |

Dassault Systemes SolidWorks Corporation no accede ni recopila datos de los modelos ni información de ninguna de sus aplicaciones de software.

×

Finalizar

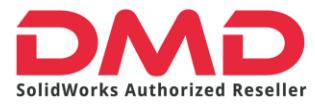

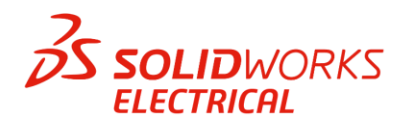

Con esto ya terminamos la instalación de SOLIDWORKS ELECTRICAL. Lo último que falta por revisar es que el software apertura correctamente.

11. Daremos doble clic sobre el icono de SOLIDWORKS ELECTRICAL en el escritorio.

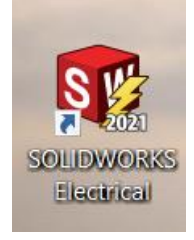

12. Al ejecutarlo por vez primera probablemente nos pregunte si queremos permitir que SOLIDWORKS ELECTRICAL se comunique con las siguientes redes. Seleccionemos todas para que el software no tenga impedimentos al iniciar.

| PAlerta de seguridad de Windows                                 |                                   |                                                                                                |         |  |
|-----------------------------------------------------------------|-----------------------------------|------------------------------------------------------------------------------------------------|---------|--|
| Firewa<br>caracte                                               | ll de Wind<br>rísticas de         | ows Defender bloqueó algunas<br>e esta aplicación                                              |         |  |
| Firewall de Window<br>SP3 en todas las rei                      | s Defender blo<br>des públicas, p | queó algunas características de SOLIDWORKS Electrical<br>rivadas y de dominio.                 |         |  |
|                                                                 | Nombre:                           | SOLIDWORKS Electrical                                                                          |         |  |
| 2019                                                            | Editor:                           | Trace Software International                                                                   |         |  |
|                                                                 | Ruta de<br>acceso:                | C:\program files\solidworks corp\solidworks electrical<br>(2)\bin\solidworkselectrical.exe     |         |  |
| Permitir que SOLIDWORKS Electrical se comunique en estas redes; |                                   |                                                                                                |         |  |
| Redes de do                                                     | minio, como la                    | del trabajo                                                                                    |         |  |
| Redes privad                                                    | las, como las d                   | omésticas o del trabajo                                                                        |         |  |
| Redes públic<br>estas redes p                                   | as, como las d<br>públicas suelen | e aeropuertos y cafeterías (no se recomienda porque<br>tener poca seguridad o carecer de ella) |         |  |
| ¿Cuál es el riesos d                                            | e permitir que                    | una aplicación pase a través de un firewall?                                                   |         |  |
|                                                                 |                                   | Permitir acceso Ca                                                                             | ancelar |  |

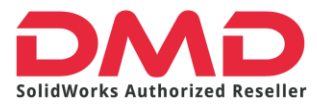

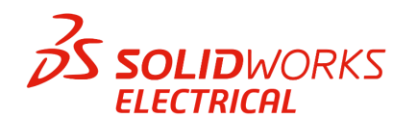

13. Dado que es la primera vez que el software se apertura se aparece la ventana del contrato de licencia, simplemente seleccionemos aceptar y Ok.

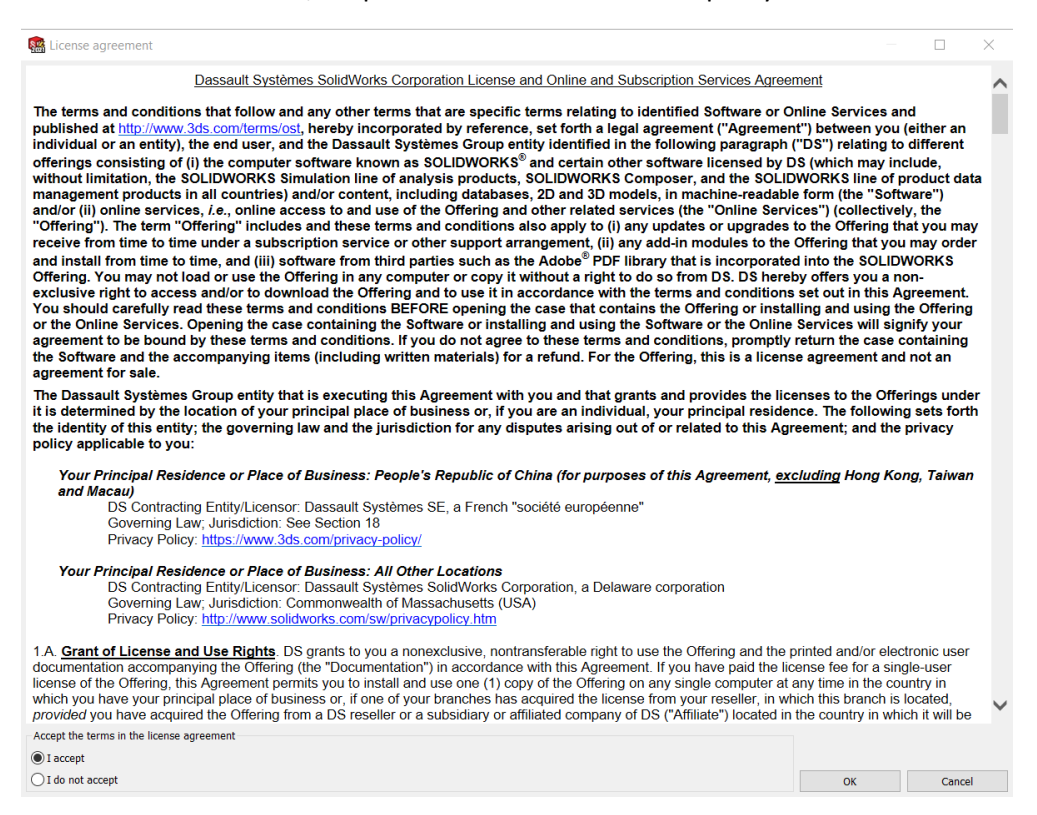

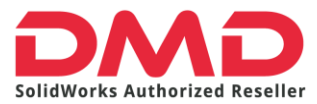

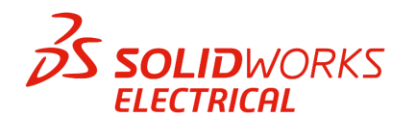

14. Ahora empezarán a instalarse todos los elementos por default de Solidworks Electrical: Templates, símbolos, referencias de fabricante, vistas 2D, etc. Solo debemos dar clic en siguiente hasta llegar al botón finalizar.

| 🏭 Data update     |                                                                                                    | _ |        | $\times$ |
|-------------------|----------------------------------------------------------------------------------------------------|---|--------|----------|
| Welcome 🗹 Selecti | on                                                                                                    |   |        |          |
| Data update       |                                                                                                    |   |        | _        |
| Welcome to the ap | plication data update wizard.                                                                                                    |   |        |          |
|                   |                                                                                                    |   |        |          |
|                   | This wizard will guide you through the update data steps.<br>Press "Next" to continue.<br>Press "Cancel" to bypass the data update. The update wizard will be displayed again on application restart. |   |        |          |
|                   |                                                                                                    |   |        |          |
|                   |                                                                                                    |   |        |          |
|                   |                                                                                                    |   |        |          |
|                   |                                                                                                    |   |        |          |
|                   |                                                                                                    |   |        |          |
|                   |                                                                                                    |   |        |          |
|                   |                                                                                                    |   |        |          |
|                   | Previous Next Finish                                                                                                    |   | Cancel |          |

#### 15. Al final este proceso nos da un resumen de lo que ha instalado. Damos clic en finalizar

| a Data update   |                                   |           |       |         |               | -        |  |
|-----------------|-----------------------------------|-----------|-------|---------|---------------|----------|--|
| Data update (Re | port)                             |           |       |         |               |          |  |
| Press "Finish"  | to leave the wizard.              |           |       |         |               |          |  |
|                 |                                   |           |       |         |               |          |  |
|                 |                                   |           |       |         |               |          |  |
|                 | Data                              | Processed | Added | Updated | Not processed | Failures |  |
|                 | Project templates                 | 4         | 4     | 0       | 0             | 0        |  |
|                 | CSymbols                          | 2290      | 2290  | 0       | 0             | 0        |  |
|                 | 2D footprint                      | 72        | 72    | 0       | 0             | 0        |  |
|                 | Title blocks                      | 61        | 61    | 0       | 0             | 0        |  |
|                 | SOLIDWORKS assemblies             | 1         | 1     | 0       | 0             | 0        |  |
|                 | SOLIDWORKS parts                  | 69        | 69    | 0       | 0             | 0        |  |
|                 | Manufacturer parts                | 354       | 354   | 0       | 0             | 0        |  |
|                 | Cable references                  | 36        | 36    | 0       | 0             | 0        |  |
|                 | 🔶 Macros                          | 13        | 13    | 0       | 0             | 0        |  |
|                 | <b>₽</b> Profiles                 | 5         | 5     | 0       | 0             | 0        |  |
|                 | A=Drawing style configurations    | 2         | 2     | 0       | 0             | 0        |  |
|                 | PLC drawing configurations        | 5         | 5     | 0       | 0             | 0        |  |
|                 | Terminal strip drawing configura. | . 10      | 10    | 0       | 0             | 0        |  |
|                 | Connector configurations          | 6         | 6     | 0       | 0             | 0        |  |
|                 | 🖧 Cross references configurations | 2         | 2     | 0       | 0             | 0        |  |
|                 | Report configurations             | 68        | 68    | 0       | 0             | 0        |  |
|                 | E Design rule configuration       | 54        | 54    | 0       | 0             | 0        |  |
|                 | User data configurations          | 56        | 56    | 0       | 0             | 0        |  |
|                 | Data import configurations        | 3         | 3     | 0       | 0             | 0        |  |
|                 | Excel export / import templates   | 9         | 9     | 0       | 0             | 0        |  |

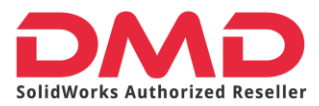

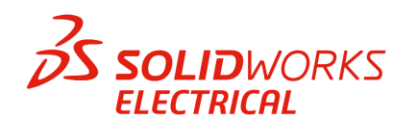

16. Listo. Finalmente se abre el gestor de proyectos. Cuando este se apertura significa que la instalación ha sido exitosa.

| ぼい       「「」       ・       ・       ・       ・       ・       ・       ・       ・       ・       ・       ・       ・       ・       ・       ・       ・       ・       ・       ・       ・       ・       ・       ・       ・       ・       ・       ・       ・       ・       ・       ・       ・       ・       ・       ・       ・       ・       ・       ・       ・       ・       ・       ・       ・       ・       ・       ・       ・       ・       ・       ・       ・       ・       ・       ・       ・       ・       ・       ・       ・       ・       ・       ・       ・       ・       ・       ・       ・       ・       ・       ・       ・       ・       ・       ・       ・       ・       ・       ・       ・       ・       ・       ・       ・       ・       ・       ・       ・       ・       ・       ・       ・       ・       ・       ・       ・       ・       ・       ・       ・       ・       ・       ・       ・       ・       ・       ・       ・       ・       ・       ・       ・       ・       ・       ・       ・       ・       ・       ・       ・       ・       ・       ・       ・       ・       ・       ・       ・       ・       ・       ・       ・       ・       ・       ・        ・        ・        ・        ・        ・    ・     ・    ・     ・    ・     ・    ・     ・    ・     ・    ・     ・    ・     ・    ・     ・    ・     ・    ・     ・    ・     ・    ・     ・    ・     ・    ・     ・    ・     ・    ・     ・    ・     ・    ・     ・     ・     ・     ・     ・     ・     ・     ・     ・     ・     ・     ・     ・     ・     ・     ・     ・     ・     ・     ・     ・     ・     ・     ・     ・     ・     ・     ・     ・     ・     ・     ・     ・     ・     ・     ・     ・     ・     ・     ・     ・     ・     ・     ・     ・     ・     ・     ・     ・     ・     ・     ・     ・     ・     ・     ・     ・     ・     ・     ・     ・     ・     ・     ・     ・     ・     ・     ・     ・     ・     ・     ・     ・     ・     ・     ・     ・     ・     ・     ・     ・     ・     ・     ・     ・     ・     ・     ・     ・     ・     ・     ・     ・     ・     ・     ・     ・     ・     ・     ・     ・     ・     ・     ・     ・     ・     ・     ・     ・     ・     ・     ・     ・     ・     ・     ・     ・     ・ | SOLIDWORKS Electrical Professional Edition       Tools     Help                                                                                                    | - 8                                                              | ×   |
|----------------------------------------------------------------------------------------------------|----------------------------------------------------------------------------------------------------|------------------------------------------------------------------|-----|
| Projects Save<br>SOLDWORKS Electrical<br>Documents                                                                                                    | New Cose     Print     Process     Anager     Cose     Projects Manager     Cose     Projects Manager     Cose     Cose | ources                                                           | t × |
|                                                                                                    | D         Project mark         Project description 1 (English)         Contract number         Customer         Creation date         Modification date         Created by         M                                                                                                    | Getting started<br>New project<br>Unarchive project<br>Tutorials | *   |
|                                                                                                    |                                                                                                    | Tools<br>Project manager<br>Connected users<br>SOLIDWORKS Rx     | ۲   |
|                                                                                                    |                                                                                                    | Community<br>Customer portal<br>User groups<br>Discussion forum  | ۲   |
|                                                                                                    |                                                                                                    | Online resources<br>Content portal<br>Partner solutions          | ۲   |
| No preview available                                                                                                    | keep the dialog opened                                                                                                    | Subscription services<br>Subscription services                   | ۲   |
| Ready                                                                                                    |                                                                                                    |                                                                  |     |